## hukukpartner

XML Dosyasından Toplu Takip Açma

# hukukpartner

XML Dosyasından Toplu Takip Açma

## İÇİNDEKİLER

XML Dosyasından Toplu Takip Açma......3

### XML Dosyasından Toplu Takip Açma

Kurum sisteminden açılmış olan dosyalarınızı XML dosyasından faydalanarak Hukuk Partner'e hızlı ve toplu bir şekilde aktarabilirsiniz.

Arama kutusuna XML yazarak Toplu İşlemler başlığının altındaki Takip Hazırla-Ön Kabul (XML Dosyasından) penceresini açın.

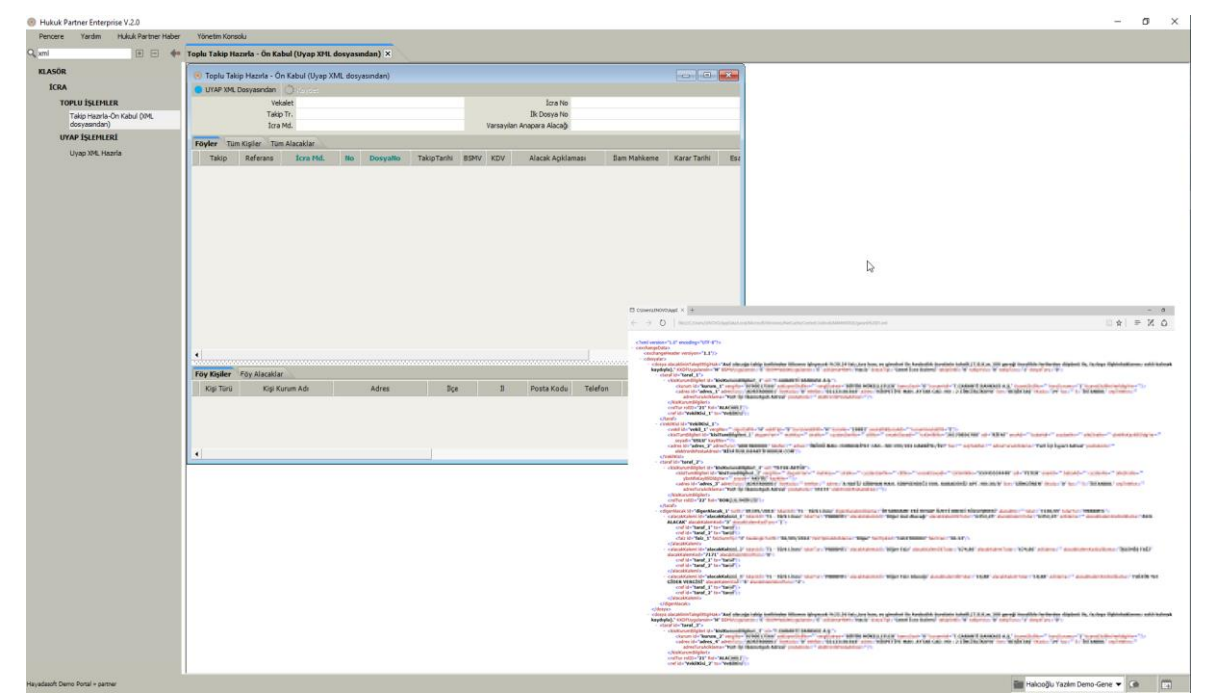

Vekalet : Dosyaların aktarılacağı Vekalet'i belirtin.

Takip Tr : Dosyaların açıldığı Takip Tarihini girin.

icra Md : Dosyaların açılmış olduğu İcra Müdürlüğünü girin.

icra No : Dosyaların açılmış olduğu İcra Müdürlüğü numarasını girin.

ilk Dosya No: İlk Dosya numarası başlangıcını girin.

#### Varsayılan Anapara Alacağı:

XML dosyasında yer alan alacak kalemlerinin açıklaması Hukuk Partner de yer alan türler ile benzer olmadığında; özellikle "Diğer Alacak" vb. açıklamalar

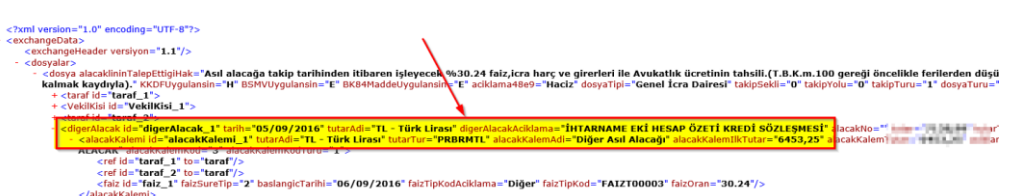

olması durumunda, program bunun hangi alacak türüne karşı geldiğini bilemez. Hukuk Partner XML dosyasını okurken böyle bir alacak kalemi ile karşılaştığında bu kalemi Varsayılan Anapara Alacağı'nda seçilen türe çevirir. Bu özellik gelen XML dosyasındaki tüm "Diğer Alacak" tipli alacaklar aynı türde olduğunda çok işe yarar.

Ancak XML dosyasında yer alan bu tür kayıtlar, farklı türlerdeki alacaklara ait ise her birinin türü Varsayılan Anapara Alacağı'na çevrileceği için doğru bir aktarım olmaz. Bu durumda farklılık gösteren kayıt satırlarında elle doğru alacak türünü ilgili listeden seçmeniz (düzeltmeniz) gerekir.

**Uyap XML Dosyasından**: Dosya aktarımında kullanılacak XML dosyası için bu düğmeye tıklayın ve dosya konumundan XML dosyasını açın. Hukuk Partner XML dosyasını okuyacak ve dosyadaki; Borçlu Bilgilerini ve Alacak Nedeni bilgilerini getirecektir.

1 nolu sekmede Föyler sıralanmıştır. Her Föye ilişkin detay alt satırda 3 nolu sekmede Föy Kişiler ve Föy Alacaklar sekmesinde detaylandırılmıştır.

2 nolu sekmede ise tüm kişiler ve bir sonraki Tüm Alacaklar sekmesinde ise alacak kalemleri detayları listelenmiştir.

| Hukuk Partner Enterprise V.2.0     |                       |                                                                                            |                             |                               |                                                                                                    |                                                                                                    |                                                                                                    |              |          |  |  |  |
|------------------------------------|-----------------------|--------------------------------------------------------------------------------------------|-----------------------------|-------------------------------|----------------------------------------------------------------------------------------------------|----------------------------------------------------------------------------------------------------|----------------------------------------------------------------------------------------------------|--------------|----------|--|--|--|
| Pencere Yardim Hukuk Partner Haber | Yönetim Konsolu       |                                                                                            |                             |                               |                                                                                                    |                                                                                                    |                                                                                                    |              |          |  |  |  |
| 9, xml + - 🔶                       | Toplu Takip Hazırla - | Ön Kabul (Uyap XMI                                                                         | . dosyasından) 🗙            |                               |                                                                                                    |                                                                                                    |                                                                                                    |              |          |  |  |  |
| KLASÖR                             | 📀 Toplu Takip Haz     | ırla - Ön Kabul (Uyap )                                                                    | XML dosyasından)            |                               |                                                                                                    |                                                                                                    |                                                                                                    |              | <b>x</b> |  |  |  |
| İCRA                               | UYAP XML Dosyas       | sindan 🔅 Kaydet                                                                            |                             |                               |                                                                                                    |                                                                                                    |                                                                                                    |              |          |  |  |  |
| TOPLU İŞLEMLER                     |                       | Vekalet Gara                                                                               | anti Faktoring A.Ş. vekalet |                               |                                                                                                    | Ícra No 3                                                                                                    |                                                                                                    |              |          |  |  |  |
| Takip Hazırla-Ön Kabul (XML        |                       | Takip Tr. 28.09.2016 İlk Dosya No 2016/123                                                 |                             |                               |                                                                                                    |                                                                                                    |                                                                                                    |              |          |  |  |  |
| dosyasından)                       |                       | Icra Md. Istanbul Varsayılan Anapara Alacağı (Taşıt Kredisi                                |                             |                               |                                                                                                    |                                                                                                    |                                                                                                    |              |          |  |  |  |
| UYAP IŞLEMLERİ                     | Föyler Tum Kişile     | Tüm Alacaklar                                                                              |                             |                               |                                                                                                    |                                                                                                    |                                                                                                    |              |          |  |  |  |
| Uyap XML Hazrla                    | Takip Referans 1      | Takip Referans İcra Md. No Secuallo TakipTarihi BSMV KDV Alacak Açıklaması İlam Mahkeme Ka |                             |                               |                                                                                                    |                                                                                                    | KararNo Uyap Mahiyeti Uy                                                                                                    | ap için IBAN | l No     |  |  |  |
|                                    | 7 15                  | stanbul 3 2016/123                                                                         | 28.09.2816 5                |                               | interest site for                                                                                                    |                                                                                                    |                                                                                                    |              |          |  |  |  |
|                                    | 7 İs                  | stanbul 3 2016/124                                                                         | 28.09.2016 5                | HIMMONIC CHANGES VERY NO      | os outer tes                                                                                                    |                                                                                                    |                                                                                                    |              |          |  |  |  |
|                                    |                       | tanbul 3 2016/125                                                                          | 28.09.2016 5 2              | Föyler Tüm Kişiler Tüm Alacak | lar                                                                                                    |                                                                                                    |                                                                                                    |              |          |  |  |  |
|                                    | , , , , ,             | 52010/125                                                                                  | 20.09.2010 5                | Kişi Türü Kişi Kurum Adı      |                                                                                                    | Adres                                                                                                    | liçe                                                                                                    | 107741011    | Pos      |  |  |  |
|                                    | 7 19                  | stanbul 3 2016/126                                                                         | 28.09.2016 5                | Borçlu YETER                  |                                                                                                    | and the second second                                                                                                    | And the second second s | EDIPNE       | 22430    |  |  |  |
|                                    | 7 İs                  | stanbul 3 2016/127                                                                         | 28.09.2016 5                | Bordu YELIZ C                 | CALL NAME AND ADDRESS OF TAXABLE                                                                                                    | ALC: NO. OF THE OWNER.                                                                                                    |                                                                                                    | ISTANBU      | L 34450  |  |  |  |
|                                    | 7 İs                  | stanbul 3 2016/128                                                                         | 28.09.2016 5                | Borçlu EROL V                 |                                                                                                    | and the second second se | And in case of the local diversion of the local diversion of the local diversion of the local diversion of the                                                                                                    | İSTANBU      | IL 34290 |  |  |  |
|                                    | 7 İs                  | stanbul 3 2016/129                                                                         | 28.09.2016 5                | Borçlu TÜREL                  | and the second second                                                                                                    | sector and sectors.                                                                                                    | a and a second                                                                                                    | İSTANBU      | IL 34450 |  |  |  |
|                                    | 7 te                  | stanbul 3 2016/130                                                                         | 28.09.2016 5                | Borçlu MURAT                  | 100 Aug 100 Aug 100 Aug 100 Aug 100 Aug 100 Aug 100 Aug 100 Aug 100 Aug 100 Aug 100 Aug 100 Aug 100 Aug 100 Aug                                                                                                    |                                                                                                    | 100                                                                                                    | ANTALYA      | 07090    |  |  |  |
|                                    |                       |                                                                                            | 20.00.2010 5                | Borçlu MEHME                  | and the second second s |                                                                                                    | 24.4                                                                                                    | ISTANBU      | L 34330  |  |  |  |
|                                    | / 15                  | stanbul 3 2016/131                                                                         | 28.09.2016 5                | Borçiu SEMIH                  |                                                                                                    |                                                                                                    |                                                                                                    | ISTANBU      | L 34160  |  |  |  |
|                                    | 7 İs                  | stanbul 3 2016/132                                                                         | 28.09.2016 5                | Borclu YASIN C                | and the second second                                                                                                    | and a local                                                                                                    | and a                                                                                                    | ISTANBU      | L 34420  |  |  |  |
|                                    | 3                     |                                                                                            |                             |                               |                                                                                                    |                                                                                                    |                                                                                                    |              |          |  |  |  |
|                                    | Föy Kişiler Föy A     | lacaklar                                                                                   |                             |                               |                                                                                                    |                                                                                                    |                                                                                                    |              |          |  |  |  |
|                                    | Alacak Türü           | Esas Alacak PB                                                                             | FaizeEsasTu Faiz Baş.       | Tr. TO Hesap Şe TO Faiz %     | TO Faiz Tab. TS Hesap                                                                                                    | TS Faiz % TS Faiz T                                                                                                    | Açıklama                                                                                                    | BelgeNo      | Bel 🔺    |  |  |  |
|                                    | ▶ Taşıt Kredisi       | 785,83 TL                                                                                  | 785,83 28.09.2016           | Yillik                        | Yillik                                                                                                    | 26,28                                                                                                    | ASIL ALACAK                                                                                                    |              |          |  |  |  |
|                                    | Uygulanmış Faiz       | 88,33 TL                                                                                   | 88,33 28.09.2016            |                               |                                                                                                    |                                                                                                    | İŞLEMİŞ FAİZ                                                                                                    |              | _        |  |  |  |
|                                    | Uygulanmış Faiz       | 2,65 TL                                                                                    | 2,65 28.09.2016             |                               |                                                                                                    |                                                                                                    | FAİZİN %5 GİDER VERGİSİ                                                                                                    |              | -        |  |  |  |
|                                    | •                     |                                                                                            |                             |                               |                                                                                                    |                                                                                                    |                                                                                                    |              | •        |  |  |  |

#### İcra Dosya Numaralarında Değişiklik yapılması:

Föyler sekmesinde XML den sıralı olarak gelen ve İlk Dosya No seçimine göre yine sıralı gelen İcra Müdürlüğü, İcra Numarası ve Dosya Numarası sütunlarındaki (mavi sütun başlığı şeklinde izleyebilirsiniz) satırlara elle müdahale edebilir, gerekli düzeltme ve düzenlemeleri yapabilirsiniz.

**İcra Dosya Numarasını Aşağıya Doğru İlerlet:** İlk Dosya No seçimine göre XML deki sıralama yapısına paralel şekilde numaralandırma otomatik yapılır. Ancak herhangi bir sebeple bu sıralamada bir değişiklik oluşabilir. Düzeltme sonrasında yeniden toplu ve hızlı bir şekilde kalan dosyaları yeniden numaralandırmak için kullanılan fonksiyondur.

| 🖲 Toplu Ta           | akip Hazırla - Öı | n Kabul (Uyap ) | XML dosyası          | ndan)             |        |                    |              |                       |                 |               |           |         |               |                   |  |  |
|----------------------|-------------------|-----------------|----------------------|-------------------|--------|--------------------|--------------|-----------------------|-----------------|---------------|-----------|---------|---------------|-------------------|--|--|
|                      | 1L Dosyasından    | Kaydet          |                      |                   |        |                    |              |                       |                 |               |           |         |               |                   |  |  |
|                      |                   | Vekalet Gara    | anti Faktorin        | g A.Ş. vek        | aleti. |                    |              |                       | 1               | İcra No 3     |           |         |               |                   |  |  |
| Takip Tr. 28.09.2016 |                   |                 |                      |                   |        |                    |              | İlk Dosya No 2016/123 |                 |               |           |         |               |                   |  |  |
|                      |                   | İcra Md. İsta   | nbul                 |                   |        |                    |              | Var                   | sayılan Anapara | Alacağı Taşıt | t Kredisi |         |               |                   |  |  |
| Föyler T             | üm Kişiler 🛛 Tür  | Alacaklar       |                      |                   |        |                    |              |                       |                 |               |           |         |               |                   |  |  |
| Takip Re             | ferans İcra Md    | . No DosyaNo    | TakipTarihi          | BSMV KI           | DV     | Alac               | ak Açıklamas | I.                    | İlam Mahkeme    | Karar Tarihi  | EsasNo    | KararNo | Uyap Mahiyeti | Uyap için IBAN No |  |  |
| 7                    | İstanbul          | 3 2016/123      | 28.09.2016           | 5                 | İ      | HTARNAME EKİ HES   | AP ÖZETİ KR  | EDİ SÖZLEŞMESİ        |                 |               |           |         |               |                   |  |  |
| 7                    | İstanbul          | 3 2016/124      | 28.09.2016           | 5                 | İ      | HTARNAME EKİ HES   | AP ÖZETİ KR  | EDİ SÖZLEŞMESİ        |                 |               |           |         |               |                   |  |  |
| 7                    | İstanbul          | 3 2016/132      | 28.09.2016           | 5                 | İ      | HTARNAME EKİ HES   | AP ÖZETİ KR  | EDİ SÖZLEŞMESİ        |                 |               |           |         |               |                   |  |  |
| r 7                  | İstanbul          | 2 2016/125      | 28.00.2016           | 5                 | İ      | HTARNAME EKİ HES   | AP ÖZETİ KR  | EDİ SÖZLESMESİ        |                 |               |           |         |               |                   |  |  |
|                      | istanbui          | 3 2010/123      | 20.09.2010           |                   |        |                    | P ÖZETİ KP   | EDİ SÖZI ESMESİ       |                 |               |           |         |               |                   |  |  |
| /                    | Istanbul          | 3 2010          | Panoya Kopy          | /aia<br>waa kauda |        |                    | DÖZETİKO     | EDI SÖZLEGMESI        |                 |               |           |         |               |                   |  |  |
| 7                    | Istanbul          | 3 201           | Excel Dosya          | aria kayue        |        |                    | UZETI KK     |                       |                 |               |           |         |               |                   |  |  |
| 7                    | İstanbul          | 3 201           | İcra Dosya N         | lumarasını        | Aşağ   | jiya Doğru İlerlet | P OZETI KR   | EDI SOZLEŞMESI        |                 |               |           |         |               |                   |  |  |
| 7                    | İstanbul          | 3 2016/130      | 28.09.2016           | 5                 | İ      | HTARNAME EKÎ HÊŜ   | AP ÖZETİ KR  | EDİ SÖZLEŞMESİ        |                 |               |           |         |               |                   |  |  |
| 7                    | İstanbul          | 3 2016/131      | 28.09.2016           | 5                 | İ      | HTARNAME EKİ HES   | AP ÖZETİ KR  | EDİ SÖZLEŞMESİ        |                 |               |           |         |               |                   |  |  |
| 7                    | İstanbul          | 3 2016/132      | 28.09.2016           | 5                 | İ      | HTARNAME EKİ HES   | AP ÖZETİ KR  | EDİ SÖZLEŞMESİ        |                 |               |           |         |               |                   |  |  |
|                      |                   |                 |                      |                   |        |                    |              |                       |                 |               |           |         |               |                   |  |  |
| Eön Visilor          | Eäu Alacakia      |                 |                      |                   |        |                    |              |                       |                 |               |           |         |               |                   |  |  |
| Kici Türü            | i Kici Ki         | urum Adı        |                      | Adres             |        | tice               | τ̈́ι         | Posta Kodu            | Telefon         | Can Talaf     |           | Fake    | E-Posta       | Vargi Daira       |  |  |
| Borçlu               | EROL VAROL        |                 | HALKALI C<br>SEFAKÖY | AD. NO:19         | 96     | KÜÇÜKÇEKME<br>CE   | İSTANBUL     | 34290                 | Telefoli        | Cep relet     |           | Taka    | Linosta       | Verground         |  |  |
|                      |                   |                 |                      |                   |        |                    |              |                       |                 |               |           |         |               |                   |  |  |
|                      |                   |                 |                      |                   |        |                    |              |                       |                 |               |           |         |               |                   |  |  |

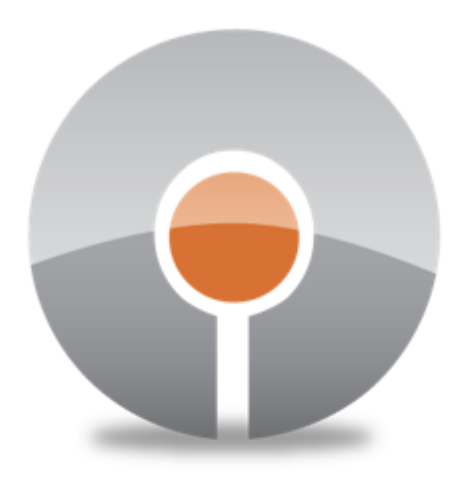

### Halıcıoğlu Yazılım & Danışmanlık Ltd. Şti.

www.hukukpartner.com • www.hayadasoft.com info@hayadasoft.com